# eDisclosure for Filing Officials

Each filing official (agency contact person) will receive an automatic email notifying them of their user login id and a temporary password when they are entered into the electronic filing system as the agency contact person. If you are a filing official and a filer, you will use the same user login and have access to the Contact Person menu and Filer menu.

## **Login Screen**

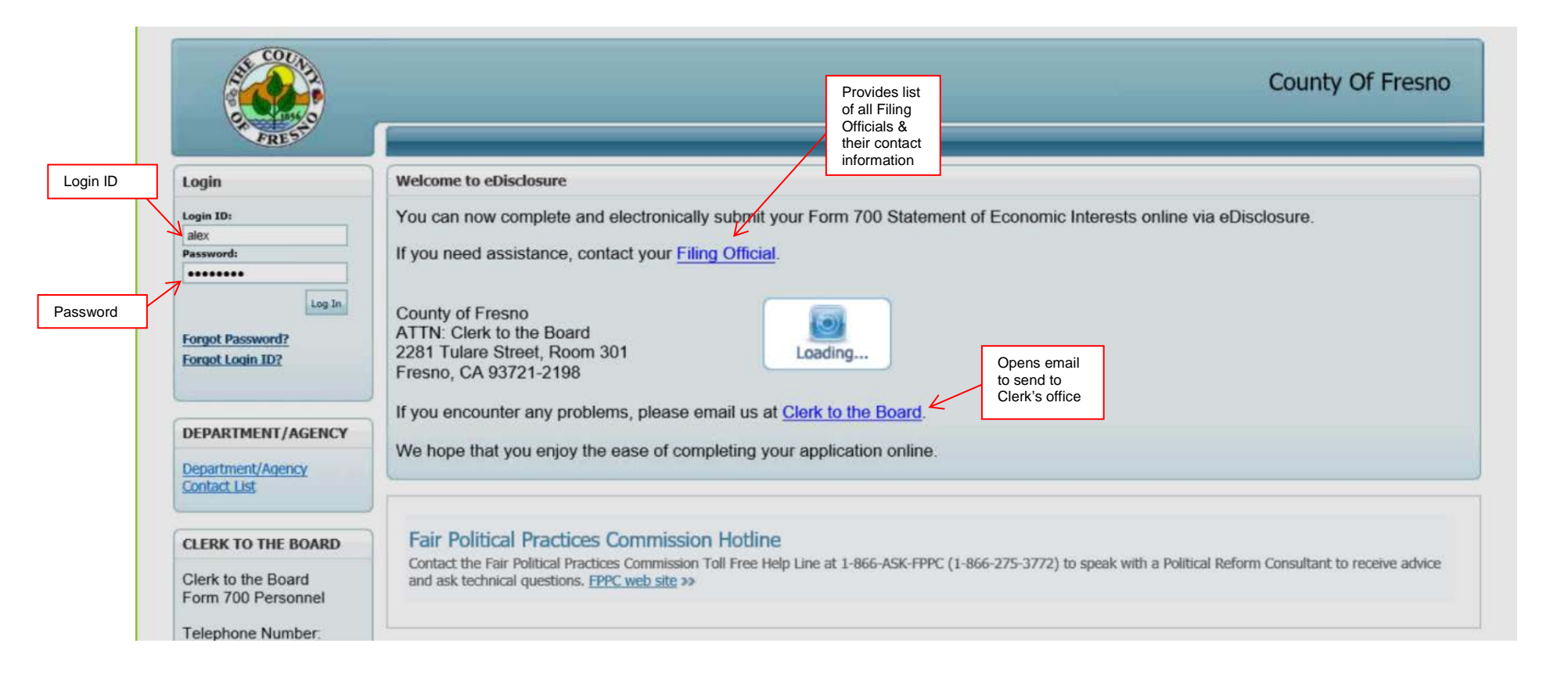

#### Filer Management Screen

This screen will list each agency and its filers for the contact person logged in.

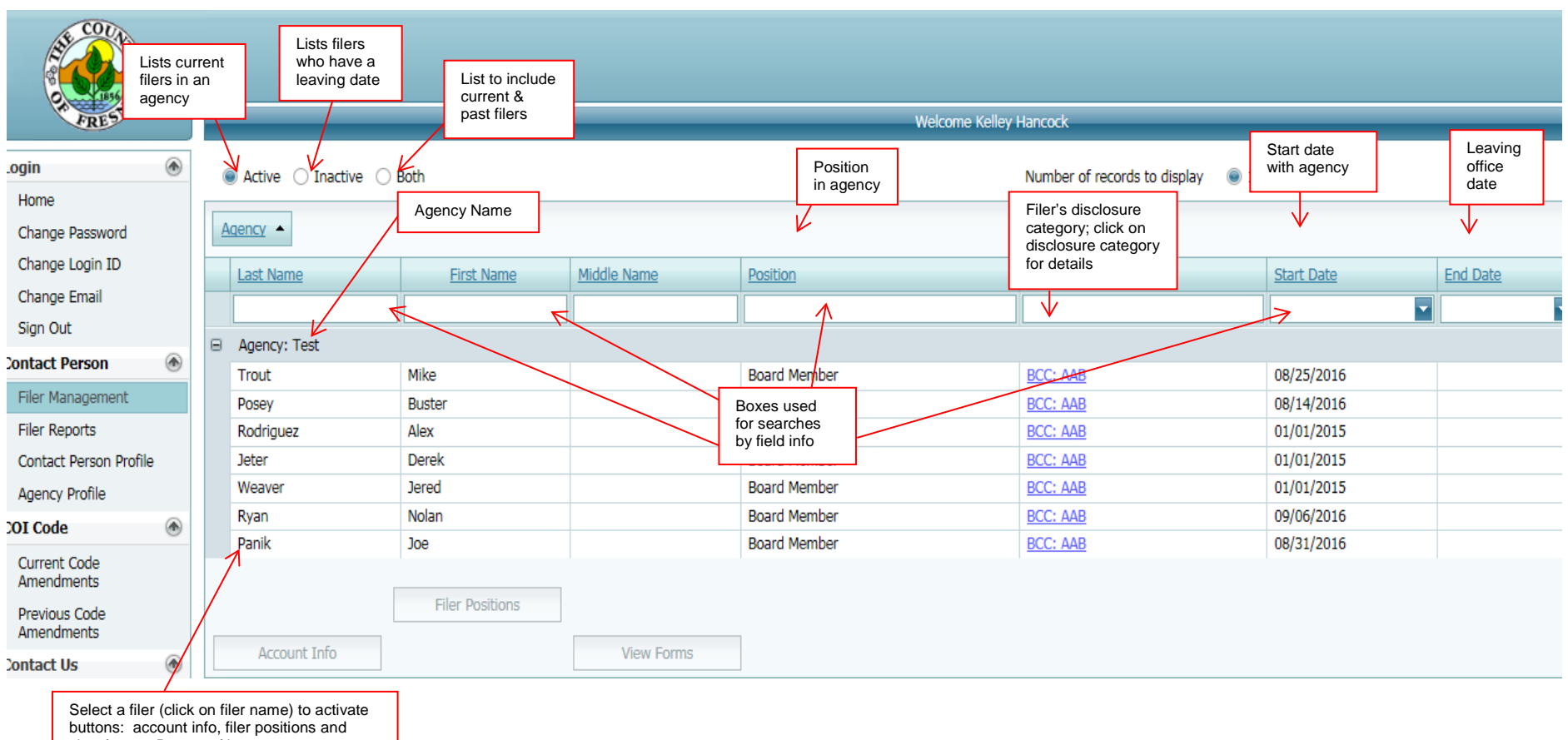

view forms. Demos of buttons on next page

### Account Info Screen - Account info for specific filer

|                                  | Name of<br>filer in<br>system                  |  | Account Info                                 | Filer account details                              |  |  |
|----------------------------------|------------------------------------------------|--|----------------------------------------------|----------------------------------------------------|--|--|
| Email addres<br>for all notifica | Email address on file<br>for all notifications |  | Filer:<br>E-mail:<br>Login ID:<br>Nick Name: | Joe Panik<br>khancock@co.fresno.ca.us<br>Joe.Panik |  |  |
| Usually the the filer's en       | Usually the same as the filer's email address  |  |                                              | Add a Nick Name                                    |  |  |

Filer Positions Screen - Positions for specific filer

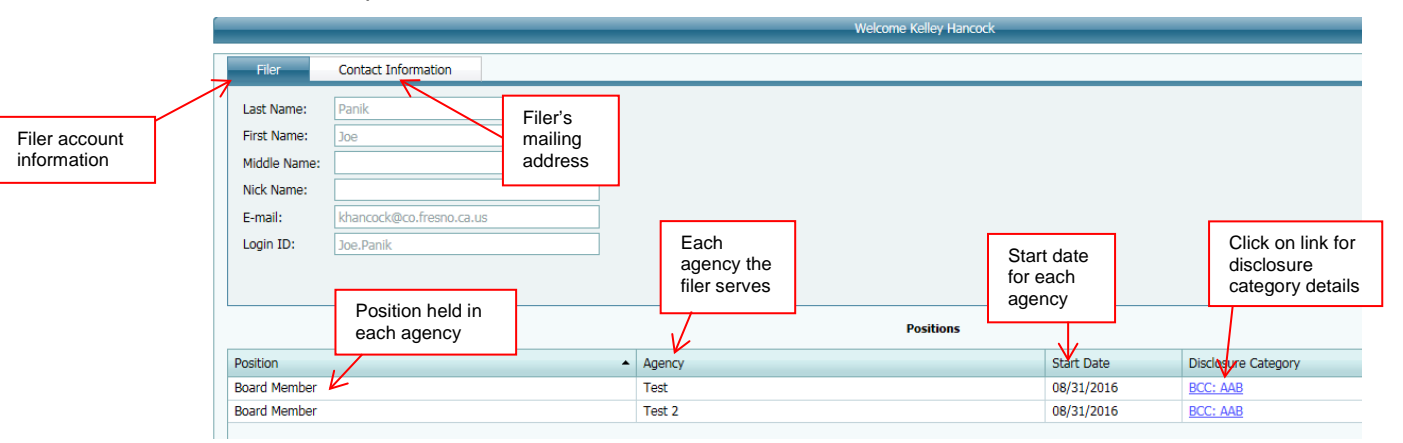

View Forms Screen – Forms for specific filer

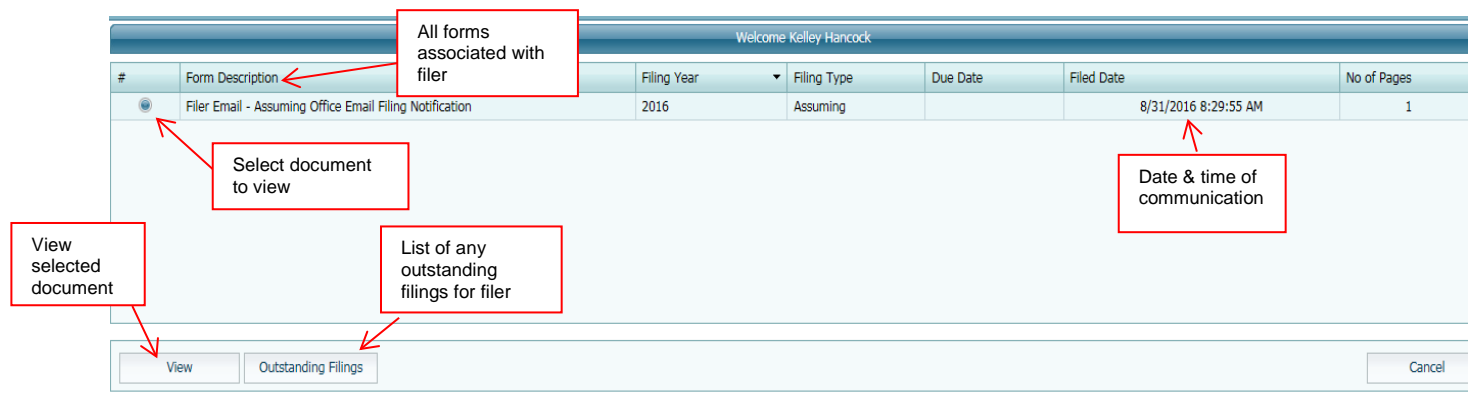

## **Filer Reports Screen**

Reports take the place of the Form 700 log. All information that was maintained on the Form 700 log, can be found by running reports.

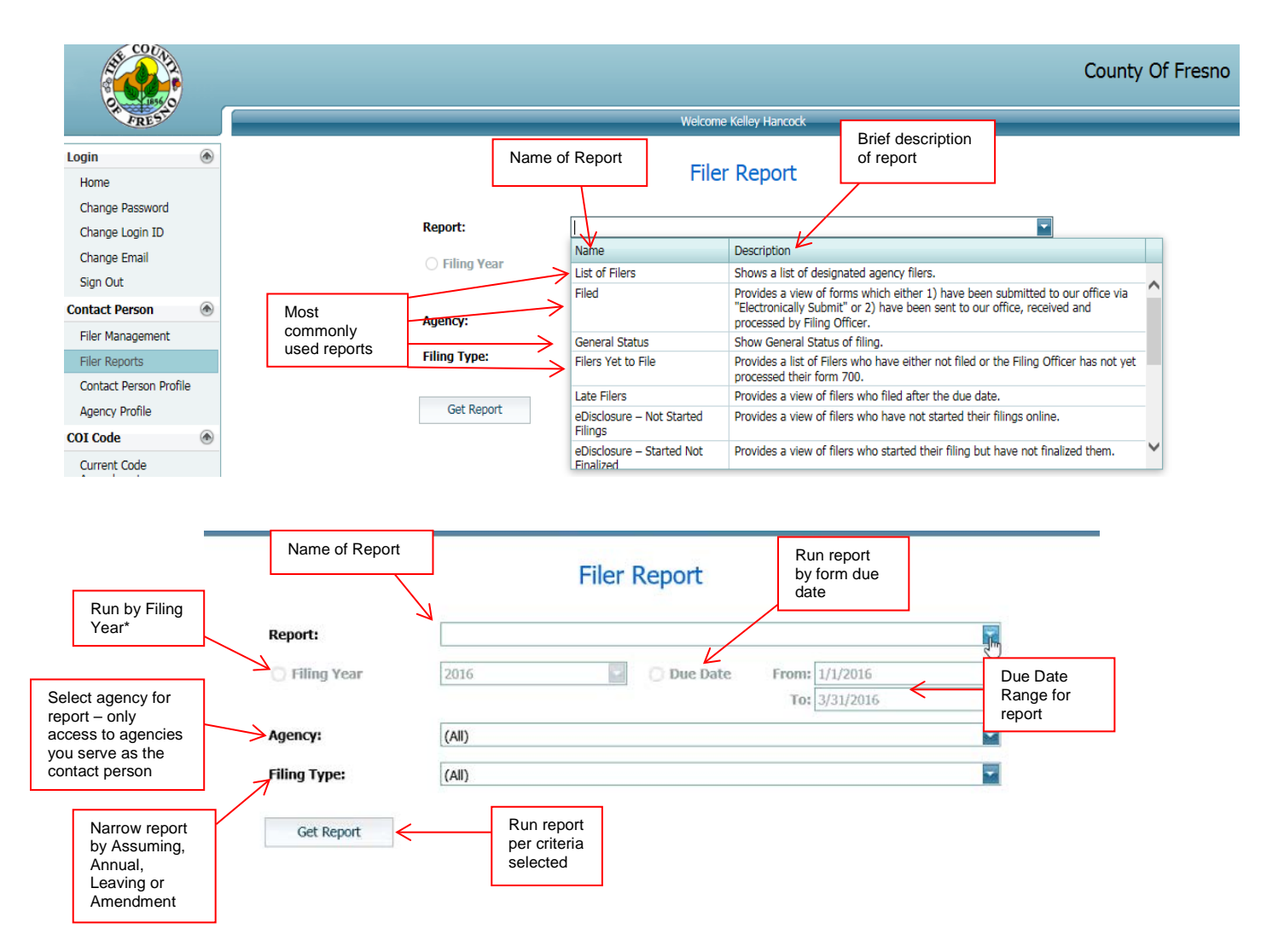

\*Filing Year – use the year that is being covered/reported on the Form 700. Example: To run a report for the Annual Form 700s that were due April 1, 2016, use the filing year 2015. Although the form was due in 2016, the filer was reporting on financial interests for the 2015 calendar year.

# **Contact Person Profile Screen**

**Contact Person Tab** – information for person logged in to e-Disclosures

| TREST.                                                                 | r |                |                         |         |                     | Velcome Alex Franco |  |
|------------------------------------------------------------------------|---|----------------|-------------------------|---------|---------------------|---------------------|--|
| Login                                                                  |   | Contact Person | Contact Infogmatio      | m       | Agencies            |                     |  |
| Home<br>Change Password<br>Change Login ID<br>Change Email<br>Sign Out |   |                | Last Name<br>First Name | Franco  | >                   |                     |  |
| Contact Person                                                         | ۲ |                | Middle Name             | -       |                     |                     |  |
| Filer Management<br>Filer Reports<br>Contact Person Profile            |   |                | E-mail Address          | alex.fr | anco@southtechsyste | ms.com              |  |
| Agency Profile                                                         |   |                |                         |         |                     |                     |  |

Contact Information Tab - contact information for the contact person

| FREST                                       | ſ  | 6                      |                     | <hr/>    | Welcome Alex Franc | 00        |          |   |
|---------------------------------------------|----|------------------------|---------------------|----------|--------------------|-----------|----------|---|
| Login                                       | ۲  | Contact Person         | Contact Information | Agencies |                    |           |          |   |
| Home<br>Change Password                     |    | Contact Address        |                     |          |                    |           |          |   |
| Change Login ID<br>Change Email<br>Sign Out |    | Address 1<br>Address 2 |                     |          |                    |           |          | - |
| Contact Person                              | ۲  | City                   |                     | State CA |                    | Zip       |          | 1 |
| Filer Management<br>Filer Reports           |    | Phone Number (         | ) ext:              |          | Fax I              | Vumber () | <u> </u> |   |
| Contact Person Profil                       | le |                        |                     |          |                    |           |          |   |

Agencies Tab - agencies the contact person is associated with

| FRES                                       |   |                |                     | _        | Welcome Alex Franco |  |
|--------------------------------------------|---|----------------|---------------------|----------|---------------------|--|
| Login                                      | ۲ | Contact Person | Contact Information | Agencies |                     |  |
| Home<br>Change Password<br>Change Login ID |   | Name<br>Test   |                     |          |                     |  |
| Change Email<br>Sign Out                   |   | G              |                     |          |                     |  |
| Contact Person                             | ۲ |                |                     |          |                     |  |
| Filer Management<br>Filer Reports          |   |                |                     |          |                     |  |
| Contact Person Profile                     | : |                |                     |          |                     |  |
| Agency Profile                             |   |                |                     |          |                     |  |

### **Agency Profile Screen**

Agency Address Tab – agency address on file with the Clerk's office

| FRES                       |   |            | Welcome Alex Franco                    |
|----------------------------|---|------------|----------------------------------------|
| Login                      | ۲ | Agency: Te | est Boards, Commission, and Committees |
| Home                       |   | Comments:  |                                        |
| Change Password            |   | commentar  |                                        |
| Change Login ID            |   |            | ×                                      |
| Change Email               |   | Address    | Divisions Contact Persons              |
| Sign Out                   |   |            |                                        |
| Contact Person             | ۲ |            |                                        |
| Filer Management           |   |            | Address                                |
| Filer Reports              |   | Address    | 1: 1234 ABC Street                     |
| Contact Person Profile     | e | Address    |                                        |
| Agency Profile             |   | Cit        | N: France State: CA To: 02721          |
| COI Code                   | ۲ | Dhon       | restored to the state. Or M 210, 93721 |
| Current Code<br>Amendments |   | Phon       | E (559)555-1234 ext:                   |

#### Divisions Tab – any divisions in an agency

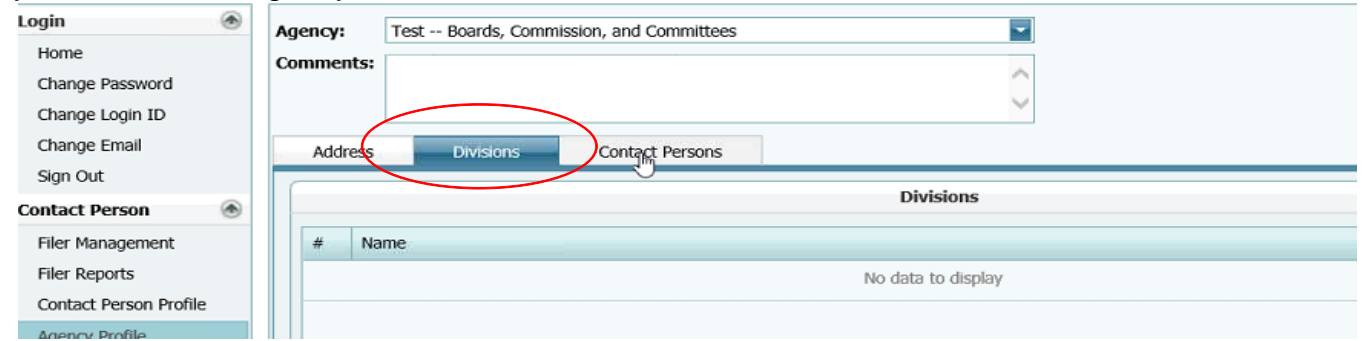

### Contact Persons Tab - contact person(s) for an agency with their info

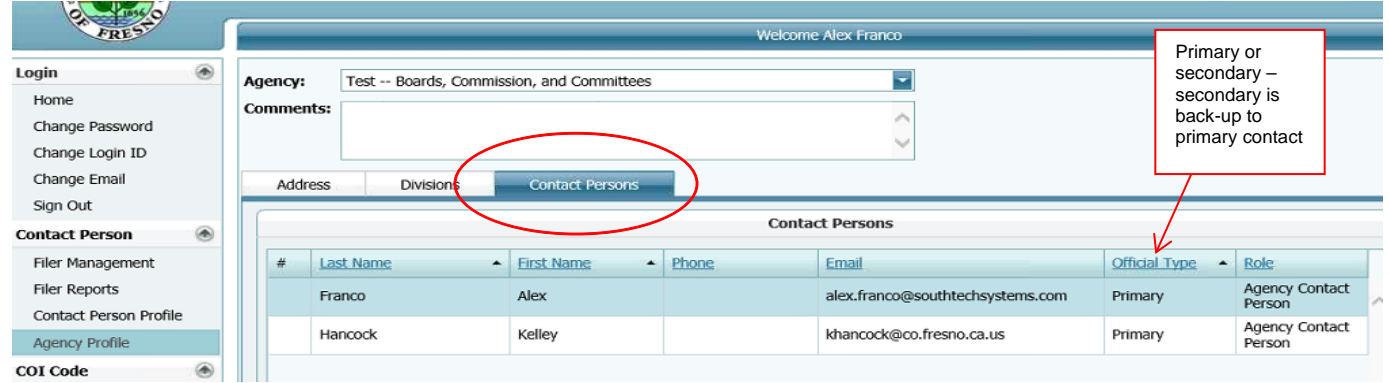